### ACCESSING YOUR RBO

Saisissez votre identifiant et votre code personnel pour acceder votre RawbankOnline

Nb : si vous n'avez pas accès à RBO, veuillez envoyer un message à <u>Support-Rawbankonline@rawbank.cd</u> pour en avoir.

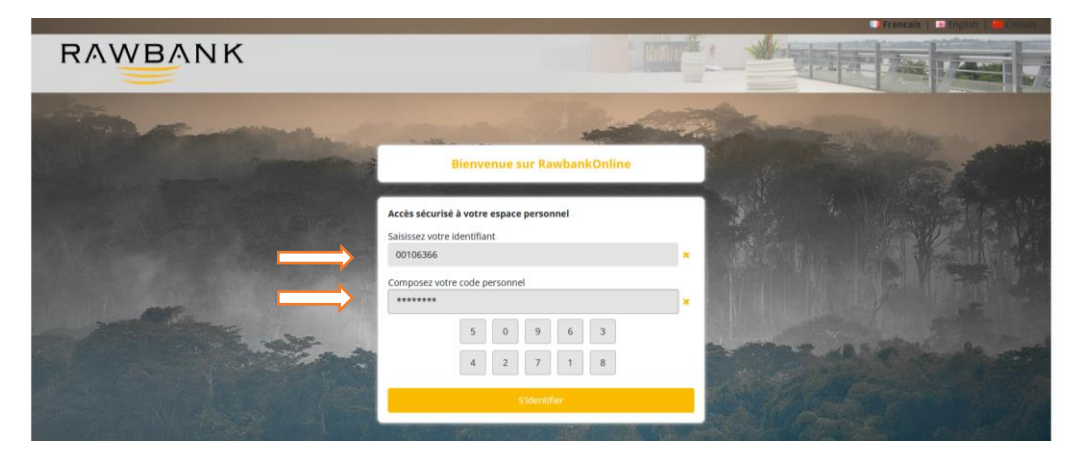

### **VISA DIRECT**

Comment accéder à RBO pour effectuer un transfert VISA DIRECT

• Choisissez l'option E-Transfer et sélectionnez Visa Direct

| × | +      |            |                 |                            |                        |             |                     |             |          |                    |             |   |
|---|--------|------------|-----------------|----------------------------|------------------------|-------------|---------------------|-------------|----------|--------------------|-------------|---|
|   | 0 8 ht | tps://rawl | bankonline.com/ | web/ebanking/applicationEx | terne.ebk?6YYdpHV%z8Q% | 3D=tUVU%282 | 02LDg%3D            |             |          |                    |             | ☆ |
| J | R۸۱    | NE         | BAN             | К                          |                        |             |                     |             | - 4      |                    | Tine I      |   |
|   | Com    | otes       | Virements       | Virements Externes         | Transferts d'argent    | Chèques     | Epargnes/Placements | Financement | Services | Gestion des Cartes | E-Transfer  |   |
|   |        |            |                 |                            |                        |             |                     |             |          |                    | Visa Direct |   |

## **Transfert Visa Direct via Carte Bancaire**

Sélectionnez Transfert Visa Direct via Carte bancaire si vous souhaitez transférer l'argent avec votre carte VISA

| Transfert Visa Direct - Local et International |                                           |
|------------------------------------------------|-------------------------------------------|
| Transfert Visa Direct via Carte Bancaire       | Transfert Visa Direct via Compte Bancaire |
| Liste des transactions                         |                                           |

Selectionnez la carte que vous souhaitez utiliser pour le tranfert

| Description afficher         |                                                                   |                         |                               |   |                      |
|------------------------------|-------------------------------------------------------------------|-------------------------|-------------------------------|---|----------------------|
| Mes cartes afficher          |                                                                   |                         |                               |   |                      |
| La carte source 44112500000  | KASAN USD a ete selectionne.                                      |                         |                               |   |                      |
| Formulaire de transfert      |                                                                   |                         |                               |   |                      |
| Informations de l'expéditeur |                                                                   |                         |                               |   |                      |
| Num. de carte source*        | 4411253000007399                                                  |                         |                               |   | USD                  |
| Nom carte source *           | SREEJITH KANNOOR                                                  |                         |                               |   |                      |
| Adresse*                     | APPARTEMENT 115, IMMEUBLE GALAXY 24 NOVEMBRE                      | Ville*                  | KINSHASA                      |   |                      |
| Informations du Bénéficiaire |                                                                   |                         |                               |   |                      |
| Num. carte destinataire*     | Saisir Numéro de carte du destinataire                            | Nom*                    | Nom du destinataire           |   | United Arab Emirates |
| Montant à recevoir           | Saisir montant à recevoir dans la devise de destination puis conv | ertir pour voir l'équiv | alent dans la devise d'envoi. | 0 | SGD                  |
| Montant à transférer*        | Montant à transférer - qui sera débité sur votre carte source     |                         |                               | 0 | Convertir            |
| Motif de transfert*          | Motif de transfert                                                |                         |                               |   |                      |
|                              | * Les valeurs obligatoires                                        |                         |                               |   |                      |

Remplissez les informations nécessaires du bénéficiaire et cliquez sur continuer

| Conversion effectueer        |                                              |        |             |   |              |    |
|------------------------------|----------------------------------------------|--------|-------------|---|--------------|----|
| Informations de l'expéditeur |                                              |        |             |   |              |    |
| Num. de carte source*        | 4411250000007399                             |        |             |   | USD          |    |
| Nom carte source *           | SREEJITH KANNOOR                             |        |             |   |              |    |
| Adresse*                     | APPARTEMENT 115, IMMEUBLE GALAXY 24 NOVEMBRE | Ville* | KINSHASA    |   |              |    |
| Informations du Bénéficiaire |                                              |        |             |   |              |    |
| Num. carte destinataire*     | 4712 8431                                    | Nom*   | SREEJITH CK |   | India        | `  |
|                              | DHANLAXMI BANK LIMITED                       |        |             |   |              |    |
| Montant à recevoir           | 5000                                         |        |             | 0 | INDIAN RUPEE | `` |
| Montant à transférer*        | 65,48                                        |        |             | 0 | Convertir    |    |
| Motif de transfert*          | PYT                                          |        |             |   | 0,013096     | 0  |
|                              | All second second definitions                |        |             |   |              |    |

Confirmez la transaction en saisissant votre mot de passe et cliquez sur envoyer

| Verificate Source     SHCSI'N AXAMUUR       type de carte     Debit       carte du destinataire     47239000008431 INR       som carte destinataire     SHCBITH CK       vays du destinataire     India       kontant à transferer     65.48 USD       kolf du transfert     PYT         Confirmation       Veuillez confirmer cette transaction en saisissant votre mot de passe                                                                                                    |                            | COLUMN KANNOOD                                                                                           |  |  |  |  |  |  |  |
|----------------------------------------------------------------------------------------------------|----------------------------|----------------------------------------------------------------------------------------------------|--|--|--|--|--|--|--|
| type dc carte     Debit       carte du destinataire     471296000008/831 INR       Nom carte destinataire     58217H CK       ays du destinataire     India       Montant à transferer     65.68 USD       dotif du transferer     65.68 USD         Confirmation     Veuillez confirmer cette transaction en salsissant votre mot de passe         Code secret personner       9     3     6       9     3     6       1     0     5     8                                                                                                    | vom carte source           | SKELITENNINUUK                                                                                           |  |  |  |  |  |  |  |
| care du destinataire     471296000000431 INR       som caré destinataire     SREgITH CK       rays du destinataire     India       skontant à transférer     65.40 UD       dotif du transférer     9       Confirmation       Veuillez confirmer cette transaction en salsistant votre mot de passe       Codes secret personnel       9       9       9       9       9       9       9       9       9       9       9       9       9       9       9       9       9       9       9       9       9       9       9       9       9       9       9       9       9       9       9       0       0       0       0 <th>lype de carte</th> <th colspan="8">Debit</th> | lype de carte              | Debit                                                                                                    |  |  |  |  |  |  |  |
| Nom carte destinataire     SREEITH CK       Yays du destinataire     India       Montant à transferer     65.48 USD       Aostif du transfert     PYT         Confirmation       Veuillez confirmer cette transaction en salsissant votre mot de passe         Image: Confirmation                                                                                                    | Carte du destinataire      | 471296X00XXX8431 INR                                                                                     |  |  |  |  |  |  |  |
| by du destinataire     india       kinnant à transferer     65.48 USD       dodf du transfert     PVT    Confirmation  Veuillez confirmer cette transaction en salsissant votre mot de passe  Code secret personnel  9 3 4 6 7  1 0 5 2 8                                                                                                    | Nom carte destinataire     | SREEJITH CK                                                                                              |  |  |  |  |  |  |  |
| Itemate it ransfere     65.48 USD       Motif du transfere     PYT    Confirmation  Veuillez confirmer cette transaction en saisissant votre mot de passe                                                                                                    | Pays du destinataire       | India                                                                                                    |  |  |  |  |  |  |  |
| Motif du transfert         PYT           Confirmation         Veuillez confirmer cette transaction en satsissant votre mot de passe           Coder secret personnel              •             •                                                                                                    | Montant à transférer       | 65.48 USD                                                                                                |  |  |  |  |  |  |  |
| Confirmation<br>Veuillez confirmer cette transaction en satisissant votre mot de passe<br>Code secret personnel<br>9 3 4 6 7<br>1 0 5 2 8                                                                                                    | Motif du transfert         | PYT                                                                                                    |  |  |  |  |  |  |  |
| Code secret personnel           9         3         4         6         7           1         0         5         2         8                                                                                                    |                            |                                                                                                    |  |  |  |  |  |  |  |
| 9     3     4     6     7       1     0     5     2     8                                                                                                    | Confirmation               | Illez confirmer cette transaction en saisissant votre mot de passe                                       |  |  |  |  |  |  |  |
| 1 0 5 2 8                                                                                                    | <b>Confirmation</b><br>Veu | Illez confirmer cette transaction en saisissant votre mot de passe Code secret personnel                 |  |  |  |  |  |  |  |
|                                                                                                    | Confirmation Veu           | Illez confirmer cette transaction en saisissant votre mot de passe<br>Code secret personnel<br>9 3 4 6 7 |  |  |  |  |  |  |  |

| te source sélectionnée     | 441125X0000XX7399 USD                                        |
|----------------------------|--------------------------------------------------------------|
| m carte source             | SREEJITH KANNOOR                                             |
| /pe de carte               | Debit                                                        |
| arte du destinataire       | 471296000000000000000000000000000000000000                   |
| Iom carte destinataire     | SREEJITH CK                                                  |
| ays du destinataire        | India                                                        |
| fontant à transférer       | 65.48 USD                                                    |
| lotif du transfert         | PYT                                                          |
|                            |                                                              |
| Confirmation<br>Veuillez o | confirmer cette transaction en saisissant votre mot de passe |
|                            | 9 3 4 6 7                                                    |

Une fois la transaction effectuée, les détails du transfert vont être affichés sur un écran

| 🗄 Resultat de la transaction                                           |
|------------------------------------------------------------------------|
|                                                                        |
| Transaction effectuée avec succès                                      |
| successi                                                               |
| Date & Heure: 18-evr./2022 10.19                                       |
|                                                                        |
| Montant transferê                                                      |
| 65.48 USD                                                              |
| Bendficiare                                                            |
| 4712960000004831                                                       |
| RefN* - 462108355822773                                                |
| Merci d'avoir utilisé noire service                                    |
| En cas de protélens, veulitez nous contacter pour avoir une assistance |
| Telebarger Tenned                                                      |

Si vous souhaitez recevoir le reçu en document PDF cliquez sur télécharger sinon, cliquez sur terminé

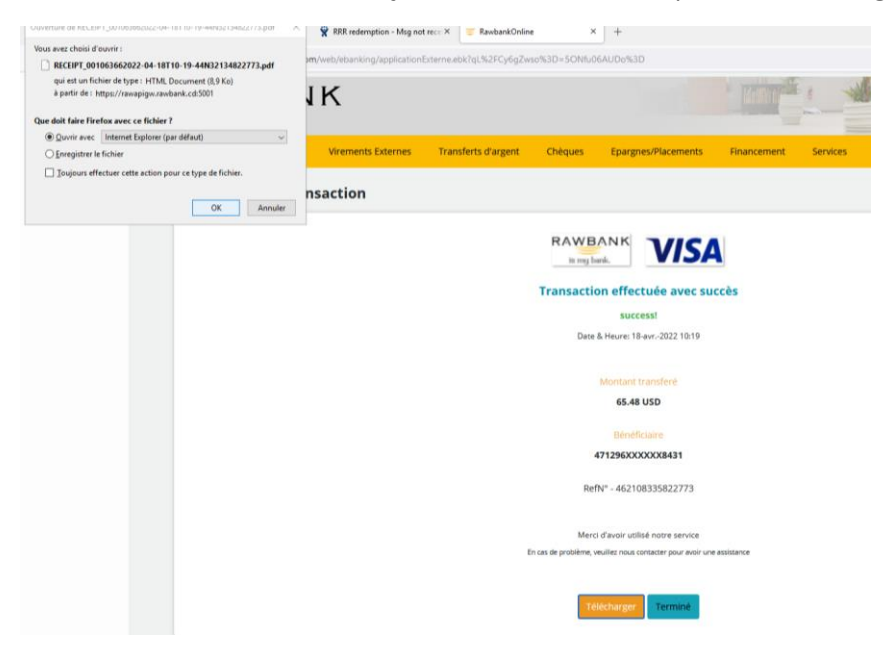

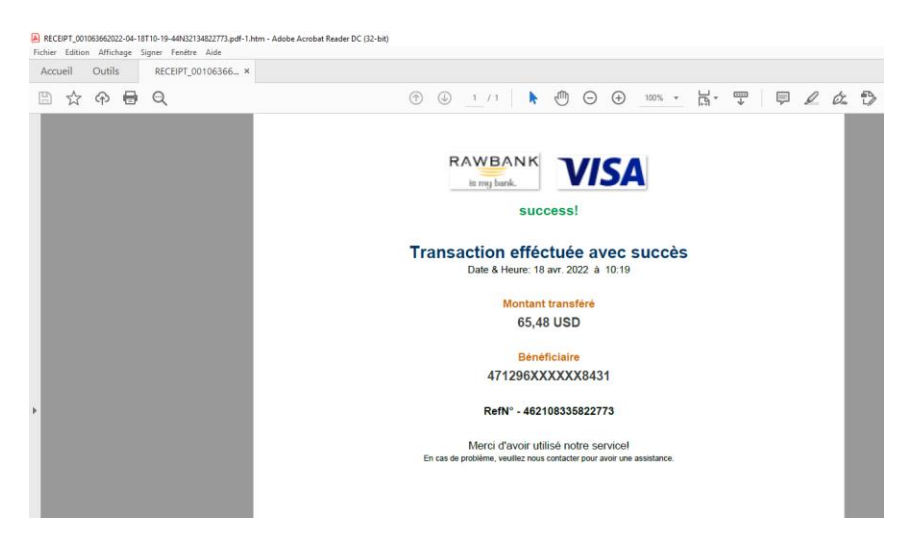

# Transfert Visa Direct via Compte Bancaire

Si vous souhaiter utiliser votre compte bancaire pour le transfert, choisissez l'option Visa Direct transfert via Compte bancaire

| Transfert Visa Direct - Local et International |                                           |
|------------------------------------------------|-------------------------------------------|
| Transfert Visa Direct via Carte Bancaire       | Transfert Visa Direct via Compte Bancaire |
| Liste des transactions                         |                                           |

Choisir le compte à débiter pour le transfert

| Descrip | tion afficher            |               |                  |                    |
|---------|--------------------------|---------------|------------------|--------------------|
| Mes Cor | mptes masquer            | es ridessous  |                  |                    |
| N°      | Numéro de compte         | Intitulé      | Balance Actuelle | Balance Disponible |
| 1       | 05134-00110636601-15 USD | Coco USD Klzi | 360.37 USD       | 360.37 USD         |
| 2       | 05134-10010636601-14 USD | Fid USD Klzi  | 1500.00 USD      | 1500.00 USD        |
|         |                          | Dee Kiel      | 0.00.1157        | 0.00.000           |

Remplissez les informations nécessaires du bénéficiaire et cliquez sur continuer

| Mes Comptes afficher                                                                                                    |                                                                                                    |                  |                                                       |       |                  |                                    |  |
|----------------------------------------------------------------------------------------------------|----------------------------------------------------------------------------------------------------|------------------|-------------------------------------------------------|-------|------------------|------------------------------------|--|
| Le compte source 051340011063                                                                                                    | 6601 USD a été séléctionné.                                                                                                    |                  |                                                       |       |                  |                                    |  |
|                                                                                                    |                                                                                                    |                  |                                                       |       |                  |                                    |  |
| Formulaire de transfert                                                                                                    |                                                                                                    |                  |                                                       |       |                  |                                    |  |
| Informations de l'expéditeur                                                                                                    |                                                                                                    |                  |                                                       |       |                  |                                    |  |
| Num. de compte source*                                                                                                    | 0513400110636601                                                                                                    |                  |                                                       |       | USD              |                                    |  |
| Intitulé du compte •                                                                                                    | Coco USD Kizi                                                                                                    |                  |                                                       |       |                  |                                    |  |
| Adresse*                                                                                                    | APPARTEMENT 115, IMMEUBLE GALAXY 24 NOVEMBRE                                                                                                    | Ville* K         | INSHASA                                               |       |                  |                                    |  |
| Informations du Bénéficiaire                                                                                                    |                                                                                                    |                  |                                                       |       |                  |                                    |  |
| Num. carte destinataire*                                                                                                    | Saisir Numéro de carte du destinataire                                                                                                    | Nom* N           | iom du destinataire                                   |       | United Arab Emi  | irates 🗸                           |  |
| Montant à recevoir                                                                                                    | Saisir montant à recevoir dans la devise de destination puis convertir pour                                                                                      | voir l'équivalen | it dans la devise d'envoi.                            | 0     | SGD              | ~                                  |  |
| Montant à transférer*                                                                                                    | Montant à transférer - qui sera débité sur votre compte source                                                                                                   |                  |                                                       | 0     | Convert          | ir                                 |  |
| Motif de transfert*                                                                                                    | Motif de transfert                                                                                                    |                  |                                                       |       | Taux de conversi | ion C                              |  |
| Description afficher<br>Mes Comptes afficher<br>Le compte source 051340011                                                                                                    | 0636601 USD a été séléctionné.                                                                                                    |                  |                                                       | Annul | ler Con          |                                    |  |
| Description afficher<br>Mes Comptes afficher<br>Le compte source 051340011<br>Formulaire de transfert<br>Conversion efféctuée                                                                                                    | 0636601 USD a été séléctionné.                                                                                                    |                  |                                                       | Annul | er Con           |                                    |  |
| Description afficher<br>Mes Comptes afficher<br>Le compte source 051340011<br>Formulaire de transfert<br>Conversion efféctuée!<br>Informations de l'expéditeur                                                                                                    | 0636601 USD a été séléctionné.                                                                                                    |                  |                                                       | Annul | er Con           |                                    |  |
| Neccourt<br>Description afficher<br>Mes Comptes afficher<br>Le compte source 051340011<br>Formulaire de transfert<br>Conversion efféctuée!<br>Informations de l'expéditeur<br>Num. de compte source*                                                                                                    | 0636601 USD a 4te selectionné.<br>0513400110636601                                                                                                    |                  |                                                       | Anul  | er con           | iD                                 |  |
| Précédent  Description afficher  Mes Comptes afficher  Le compte source 051340011  Formulaire de transfert  Convestion efféctuée!  Informations de l'expéditour  Num. de compte source*  Intitulé du compte *                                                                                                    | 0636601 USD a 4t6 selectionne.<br>0513400110636601<br>Coco USD N2i                                                                                               |                  |                                                       | Annu  | US               | iD                                 |  |
| Necession affectuate<br>Description affectuate<br>Mes Comptes affectuate<br>Le compte source 051340011<br>Formulaire de transfert<br>Conversion efféctuate<br>Informations de l'expédideur<br>Num. de compte source <sup>4</sup><br>Informations de l'expédideur<br>Num. de compte source <sup>4</sup><br>Informations de l'expédideur | 0535601 USD # HP selectionne.<br>0513400110636601<br>Coco USD Kizl<br>APPARTEMENT 115, IMMEUBLE GALAXY 24 NOVEMBRE                                               | VIB              | e* KINSHASA                                           | Annd  | US               | iD                                 |  |
| Précédent  Description afficher  Mes Comptes afficher Le compte source 051340011  Formulaire de transfert  Conversion efféctuée!  Informations de l'expéditeur Num. de compte source* Intitulé du compte * Adresse* Informations du Bénéficiaire                                                                                       | 0636601 USD # HP selectionne.<br>0513400110636601<br>Caco USD Mid<br>APPARTEMENT 115, IMMEUBLE GALAXY 24 NOVEMBRE                                                | VII              | e* KINSHASA                                           | Annd  |                  | :D                                 |  |
| Précédent  Description afficient  Mes Comptes afficher Le compte source 051340011  Formulaire de transfert  Convestion efféctueet  Informations de l'expéditeur  Num. de compte source* Intitué du compte * Adresse*  Informations du Bénéficiaire Num. carte destinataire*                                                            | 0636601 USD # 4th selectionne.<br>0513400110636601<br>Coco USD Ktzl<br>APPARTEMENT 115, IMMEUBLE GALAXY 24 NOVEMBRE<br>4712<br>8531                              | VIS              | e* KINSHASA                                           | Annd  |                  | iD<br>dia                          |  |
| Neccours  Description afficient Mes Comptes afficient Le compte source 051340011  Conversion efféctuée!  Informations de l'expéditeur  Num. de compte source*  Intitué du compte *  Adresse*  Informations du Bénéficiaire  Num. carte destinataire*                                                                                   | 0636601 USD # HE selectionne.<br>0513400110636601<br>Coco USD K2I<br>APPARTEMENT 115, IMMEUBLE GALAXY 24 NOVEMBRE<br>4712<br>0HABILAXMB BANK LIMITED             | VIB              | e* KINSHASA<br>n* SREEJITH CK                         | Annd  | er Cont          | iD<br>dia                          |  |
| Informations du Bénéficiaire<br>Num, care destinataire <sup>4</sup>                                                                                                    | 0030001 USD a 419 selectionek<br>0513400110636601<br>Coco USD Kizi<br>APPARTEMENT 115, IMMEUBLE GALAXY 24 NOVEMBRE<br>4712<br>0HARLANN BANK LIMITED<br>5000      | VIB              | e <sup>#</sup> KINSHASA<br>n <sup>#</sup> SREEJITH CK | Annul | US               | iD<br>dia<br>dia                   |  |
| Informations du Bénéficiaire Informations du Bénéficiaire Num. de compte source* Informations du Bénéficiaire Num. care destinataire* Montant à recevoir Montant à rensefrer*                                                                                                    | 0513400110536601<br>0513400110636601<br>Coco USD KI2I<br>APPARTEMENT 115, IMMEUBLE GALAXY 24 NOVEMBRE<br>4712<br>0431<br>0HAARLAXM BANK LIMITED<br>5000<br>65,48 | VIB              | e* KINSHASA<br>n <sup>#</sup> SREEJITH CK             | Annul |                  | iD<br>D<br>DIAN RUPEE<br>Convertir |  |

Confirmez la transaction en saisissant votre mot de passe et cliquez sur envoyer

|                                      | Confirmation des informations de transfert                           |
|--------------------------------------|----------------------------------------------------------------------|
| Vérifiez les details ci-dessous puis | is valider l'opération                                               |
| Compte source sélectionnée           | 0513400110636601 USD                                                 |
| Intitulé du compte                   | Coco USD Klzi                                                        |
| Carte du destinataire                | 4712960000008431 INR                                                 |
| Nom carte destinataire               | SREEJITH CK                                                          |
| Pays du destinataire                 | India                                                                |
| Montant à transférer                 | 65.48 USD                                                            |
| Motif du transfert                   | PYT                                                                  |
|                                      |                                                                      |
| Confirmation                         |                                                                      |
| Ve                                   | euillez confirmer cette transaction en saisissant votre mot de passe |
|                                      | ******* X                                                            |
|                                      | 6 5 0 2 4                                                            |
|                                      | 1 7 3 8 9                                                            |

| a Resultat de la transaction                                                                |  |
|---------------------------------------------------------------------------------------------|--|
|                                                                                             |  |
| Transaction effectuée avec succès                                                           |  |
| successi                                                                                    |  |
| Date & Heure: 18-avr-2022 10.19                                                             |  |
|                                                                                             |  |
| Montant transferé                                                                           |  |
| 65.48 USD                                                                                   |  |
| Bénéficiaire                                                                                |  |
| 471296000008431                                                                             |  |
|                                                                                             |  |
| RefN* - 462108335822773                                                                     |  |
|                                                                                             |  |
| Merci d'avoir utilisé notre service                                                         |  |
| Lin vals ver privaterine, resulta, resulta contacter pour evoir evoir evoir evoir exostance |  |
| Télécharger Termine                                                                         |  |

# Liste des transactions Visa Direct

Si vous souhaitez visualiser tous les transferts effectués, cliquez sur l'option « Liste des transactions »

| Transfert Visa Direct via Carte Bancaire | Transfert Visa Direct via Compte Bancaire |
|------------------------------------------|-------------------------------------------|
|                                          |                                           |
| Liste des transactions                   |                                           |
|                                          |                                           |

Un écran apparaitra avec la liste des transactions.

| 051340XXXXX6601 | 450503XXXXXX2797  | 52.42 USD | success | 0 | 24-mars-2022 09:48 |
|-----------------|-------------------|-----------|---------|---|--------------------|
| 051340XXXXX6601 | 459153XX0000X2921 | 13.1 USD  | failed  |   | 24-mars-2022 09:57 |
| 460013XXXXX7637 | 471296XXXXX8431   | 13.1 USD  | success | 0 | 24-mars-2022 09:31 |